# PDF入稿に関するお願い

はじめに、お手持ちのAdobeソフトのCS or CCのバージョンに合わせて PDF書き出し設定ファイル(プリセットファイル)をダウンロードしてください。

CS3 • CS4 • CS5 をご使用の場合はこちらをクリック▶▶▶▶▶ ダウンロード

CS5.5・CS6・CC・CC2014 をご使用の場合はこちらをクリック▶▶ ダウンロード

① Illustrator の編集メニューを開いて、

# PDF 書き出し設定ファイルの読み込み方

[Adobe PDF プリセット] を選びます R III-Adobe PDF プリセット 3%Z 0 3%Z プリセット: C OK 31 X 31 C 31 V 31 F コピー ペースト 前面へペースト 育面へペースト 同じ位置にペースト すべてのアートボー 消去 PDF X4 1.31.見開き 新規.. PDF 書き出しプリセット 1 C Trueflow PDFX1a 1.3J トンポ付き Trueflow PDFX4 1.3J トンポ付き 0 #V 検索と置換... 次を検索 スペルチェック... カスタム辞書を編集. プリセットの説明 読み込み、 カラーを編集 プリセット内容 †リジナルを編集 明の分割・統合プリセット. レースプリセット... リントプリセット

③ダウンロードしたプリセットファイルを選択し [開く] を押すと、[Adobe PDF プリセット] に、登録されます ※ CS3 • CS4 • CS5 をご使用の場合は 『ヨツハシ PDF\_CS3-CS5』 ※ CS5.5 • CS6 • CC • CC2014 をご使用の場合は (ヨッハシ PDF\_CS5.5-CC2014) を選んでください

| 000                                                                                           | Adobe PDF 設定ファイルの読み込み                                  |                                                                                                    | Adobe PDF プリセット                                                                                                    |  |  |
|-----------------------------------------------------------------------------------------------|--------------------------------------------------------|----------------------------------------------------------------------------------------------------|----------------------------------------------------------------------------------------------------|--|--|
|                                                                                               |                                                        |                                                                                                    | 7949F: OK                                                                                                    |  |  |
| ▼ デバイス<br>iiii seihan-intelmac<br>iiii AddintoshHD<br>iiii 予備<br>▶ 共有<br>▼ 場所<br>▶ 外注アータ      | 名前<br>⊇ ヨヅハシPDF_CS5.5-CC2014.joboptions<br>■<br>■<br>■ | ★実日<br>今日、12:31<br>今日、22:32<br>2016年8月2<br>2016年8月2<br>2016年8月2<br>2016年8月2<br>2016年8月5<br>2016年8月5<br>2016年8月5 | Trueflow PDFX1 1.3)         トンボ付き           コッハシPDF_CS3-CS3         第増           コッハシPDF_CS5.5-CC2014         これで PDFの 加除           プリセットの説明:         書き出しプリセットが           Trueflow での処理に最適化した 登録されました。         メーム2010 を作成するために使用します。           InDesign CS5.5以降でPDF/X-4を出力する場         ・ |  |  |
| ☆ seihan-intelmac     ☆ seihan-intelmac     校療     ☆ 今日     ① 昨日     ② 道去 1 週間     □ すべてのイメージ |                                                        | 2016年7月2<br>2016年7月2<br>2016年7月5<br>2016年6月2<br>2016年6月2                                                        | プリセット内容:<br>Adobe FOF プリセット: ヨッハシFOF_CSS-CC2014<br>互換性のある形式: Acrobast (FOF) 1.4)<br>準定する最低: FOF/X-4 (2007)<br>トー校<br>日本<br>トッジェルデースト1                                                                                                    |  |  |
| キャンセル 間く                                                                                      |                                                        |                                                                                                    |                                                                                                    |  |  |

ここで登録した設定は、Adobe ソフト内に残りますので、上記の作業は一度限りで結構です。

② [読み込み] を押します

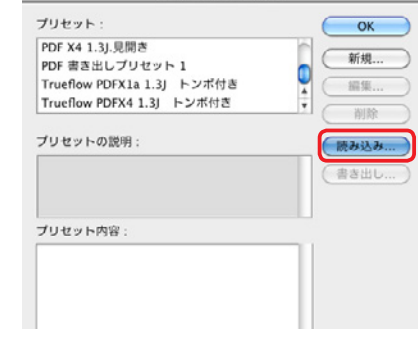

# Illustrator 台紙の作り方

#### Illustrator 台紙の設定

① Illustrator のファイルメニューを開いて、[新規]を選びます

|      | Illus | trator | ファイル                                                         | 編集              | オブジェクト | 書式     | 選択                   | 効果 |  |
|------|-------|--------|--------------------------------------------------------------|-----------------|--------|--------|----------------------|----|--|
| Aî   | Rr    |        | <u>新規</u><br>テンプレートから新規<br>開く<br>最近使用したファイルを開く<br>Bridge で参照 |                 |        | 0<br>\ | ₩N<br>₩0<br>₩0<br>₩0 | )  |  |
| * *. |       |        | スクリー<br>Device(                                              | ·ンを共<br>Central | 有<br>  |        |                      |    |  |

②新規ドキュメントプロファイル:[プリント]を選択
 サイズ:仕上がりサイズ[幅]、[高さ]を入力して下さい
 裁ち落とし:[天][地][左][右]全て3mmを入力して下さい

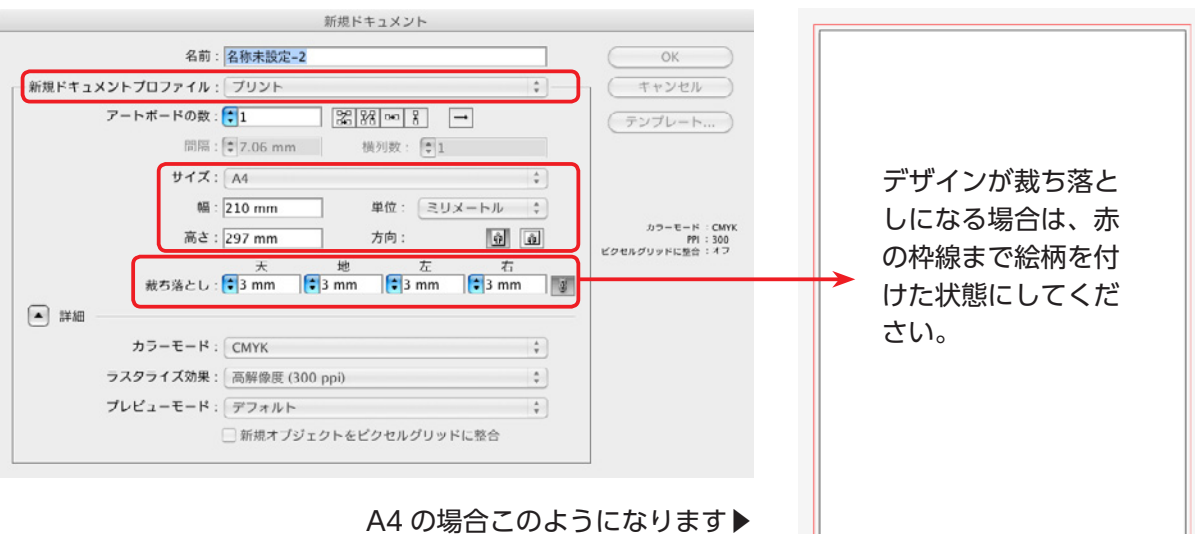

#### データ作成の際には以下の項目をご確認ください

 全ての文字にアウトライン作成をお願いします

 ぬり足しは付いているか

 CMYK 以外の色が入っていないか
 ※モノクロの場合、画像もグレースケールに。※ DIC などの特色の使用は不可。

## データ入稿用 PDF ファイルの作り方

### PDF で書き出して下さい

※ PDF の書き出しプリセットを使用して PDF を書き出します。

PDF 書き出しを行う前に必ず ai ファイルを上書き保存して下さい。

① Illustrator のファイルメニューを開いて、 [別名で保存]を選びます

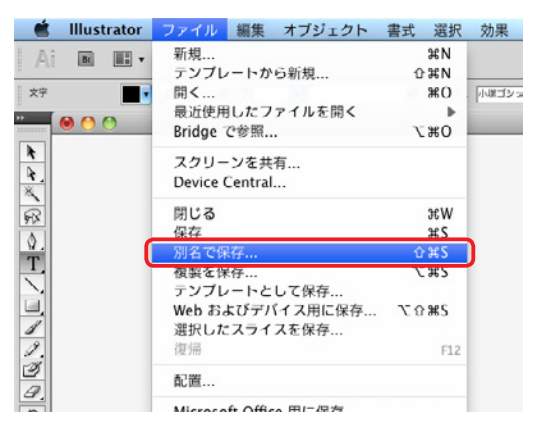

②フォーマットの [Adobe PDF (pdf)] を 選択して [保存] を押します

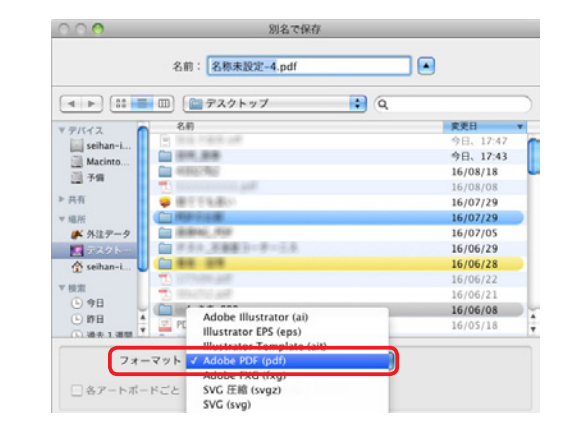

③ Adobe PDF プリセットを登録したプリセットを選び [PDF を保存]を押すと PDF が書き出されます。 (Adobe の標準プリセットは使用しないでください。)

| Adobe PDF ブリセット<br>単数する現格:<br> | CS6_PDF_X4     PDF X4 1.33 □ピー     PDF X4 1.33 □ピー     PDF X4 1.33 □ピー     PDF #858L J □ U = 1     Trueflow PDTX4 1.31 トンボ付き     プリセットを選択。     Trueflow PDTX4 1.31 トンボ付き     プリセットを選択。     マリハンPDF (CS5.CSC | PDF/X 形式で保存すると、次にドキュメントを開いたときに編集機能の一部が使用できなくなる可能性があります。<br>PDF/X 以外の形式を選択し、「Illustrator の編集機能を保持」を有効にしてください。統行しますか?           一 再表示しない           キャンセル |  |
|--------------------------------|----------------------------------------------------------------------------------------------------|----------------------------------------------------------------------------------------------------|--|
| pamoot<br>世界31974<br>設定内容      | オプション<br>■ Illustrator の編集機能を保持<br>■ サムネールを埋め込み<br>■ Web 表示用に編造化<br>■ のおゆ MC コーノル たまこ                                                                                                    | PDF/X 形式についての警告ウインド<br>ウが出ますが、ファイルに問題はあ<br>りません「OK」を押して下さい。                                                                                            |  |

PDF を作成した際には、必ずプリントアウトをして、 元の ai データとの体裁の違いが無いかよく確認をしてください。

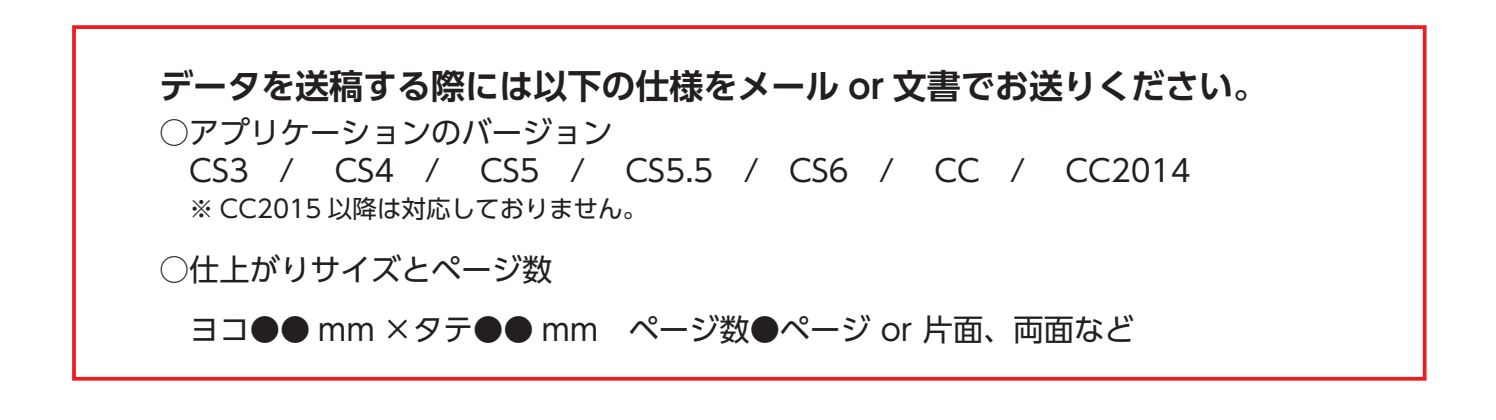

### ■ データに関するお問い合わせ

**ヨツハシ株式会社 製版部 担当/今井** TEL.〈058〉293-1013 E-mail <u>seihan@yotsuhashi.com</u> メールは作成者名を明記していただきますようお願い致します。

### ■ その他のお問い合わせ

**ヨツハシ株式会社 営業部** TEL.〈058〉293-1010 FAX.〈058〉293-1007 E-mail <u>eigyou@yotsuhashi.com</u>